## Teams : Gérer les participants et la salle d'attente

Dans une réunion, cliquez sur **l'icône participants** 

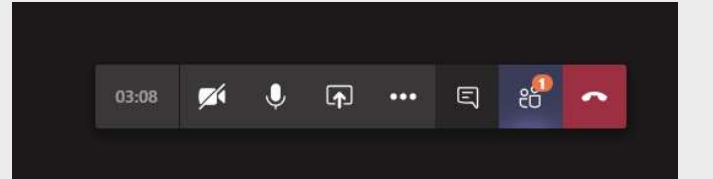

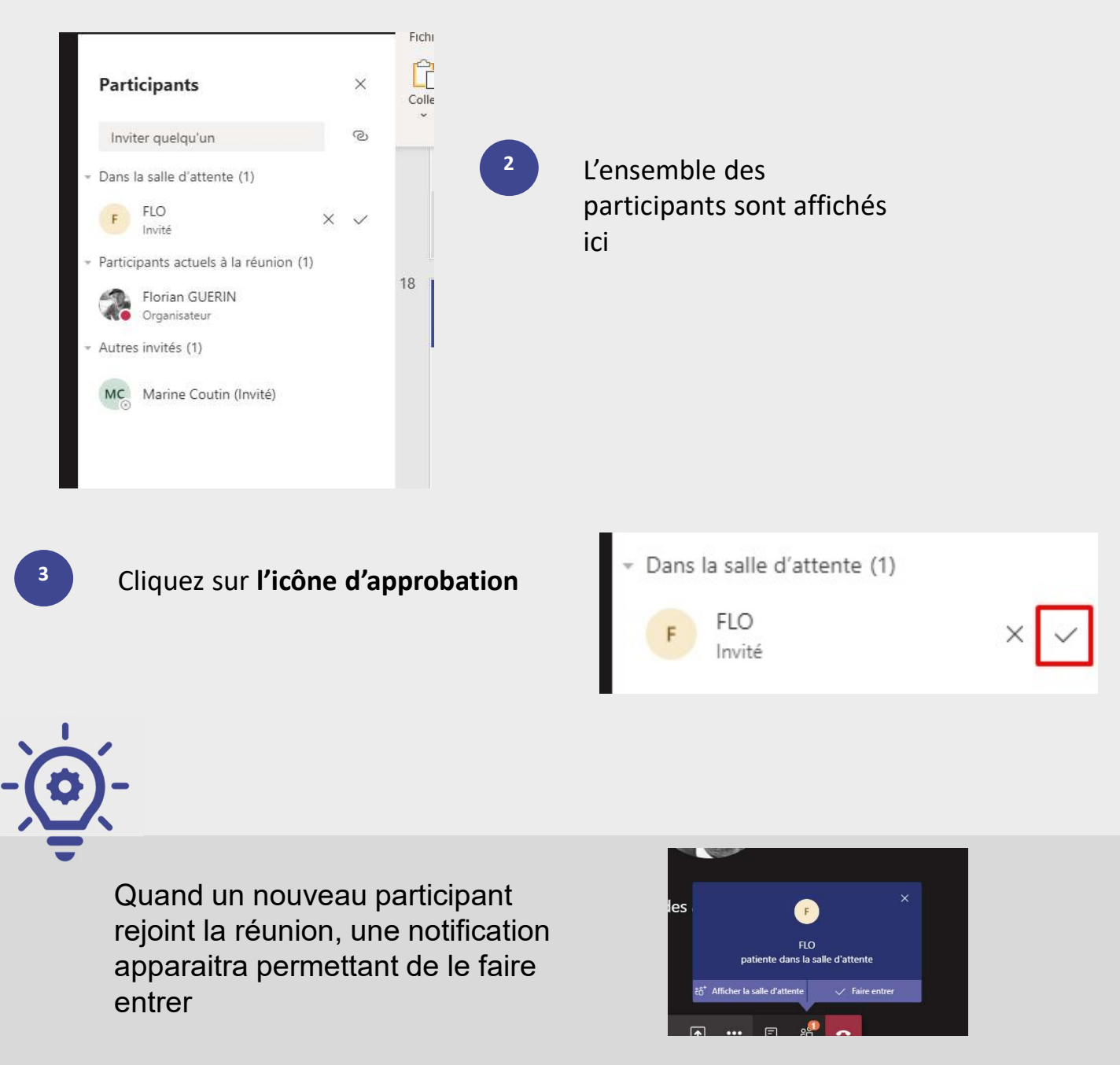

@SF2i : Tous droits d'adaptation ou de reproduction réservés sans autorisation préalable